## キャッシュのクリア方法

〈ひろぎん〉ビジネスWebサービスを定期メンテナンス期間にログイン操作を行い、メンテ ナンス中メッセージが表示されたお客さまは、定期メンテナンス期間後ログイン操作を行った際に 同様のメッセージが表示される可能性がございます。その場合は、キャッシュのクリアを行ってい ただきますようお願いいたします

## 【ご利用ブラウザが Microsoft Edge の場合】

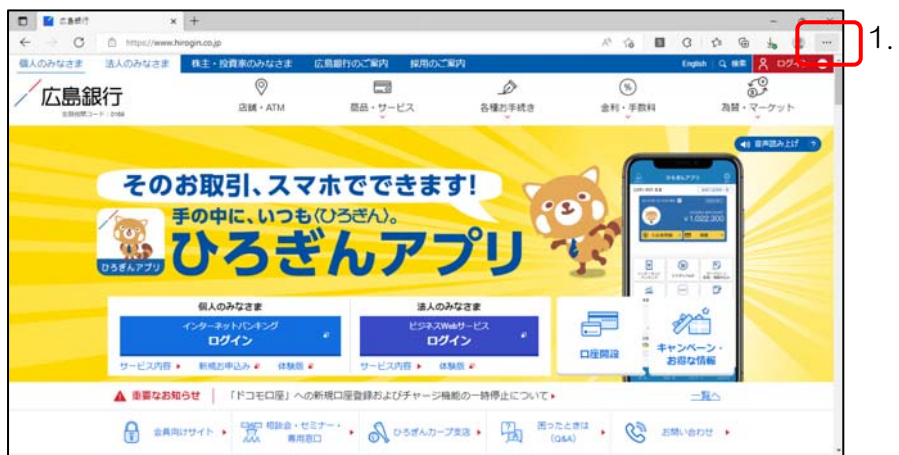

Microsoft Edge を起動し、 画面右上の「 ・・・ 」(赤枠で 囲った部分)にマウスを合わ せクリックします。

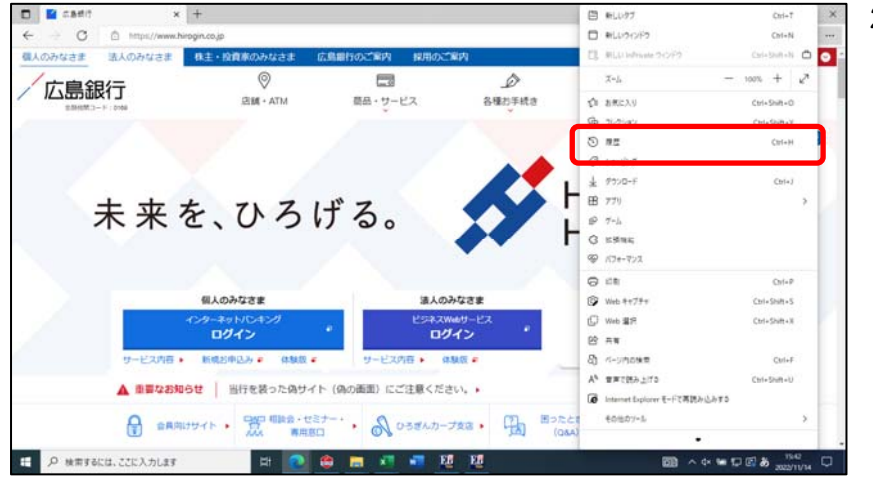

 表示された「設定」メニュー から、「履歴」を選択します。

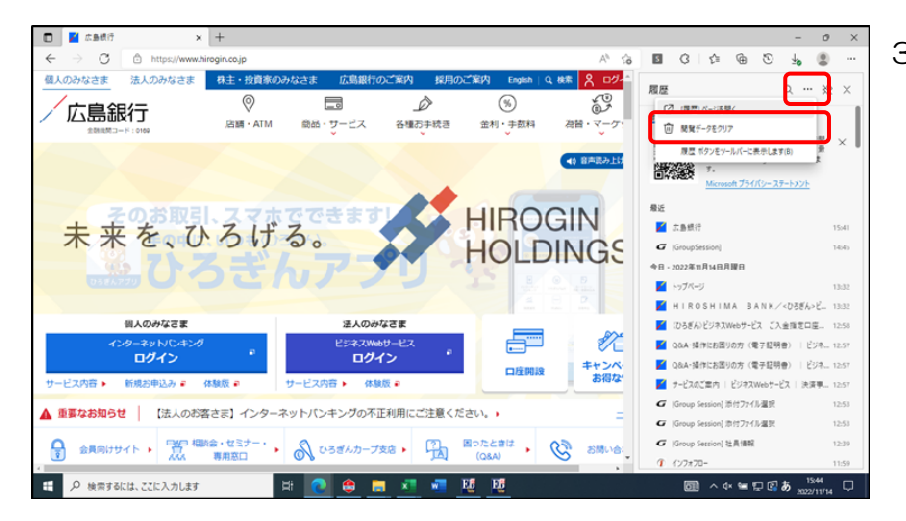

 表示された「履歴」メニュー から「・・・」(その他のオプ ション)をクリックし、[閲 覧データのクリア]を選択し ます。

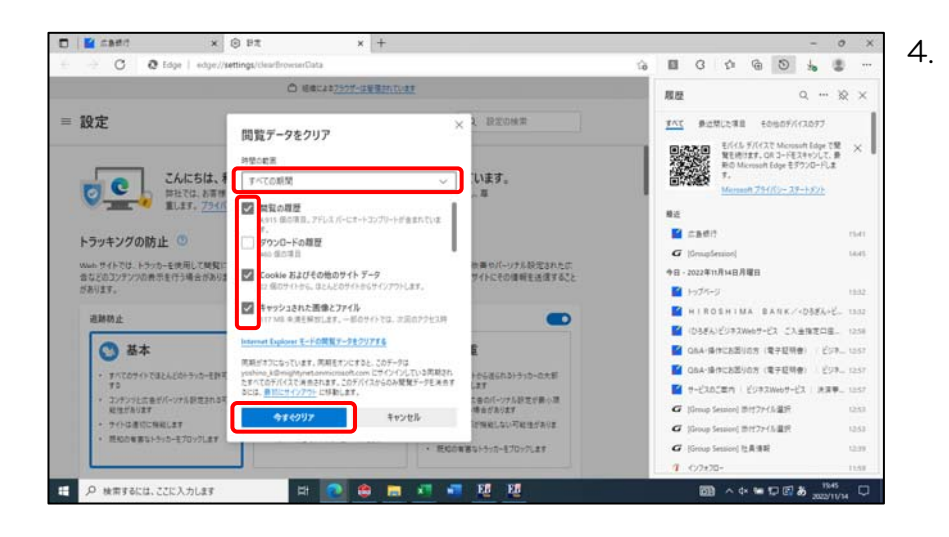

 閲覧データをクリア画面が 表示されます。時間の範囲に 「すべての時間」を選択後、 閲覧の履歴・Cookie および その他のサイトデータ・キャ ッシュされた画像とファイ ル項目にチェックマークを 付け、「今すぐクリア」をク リックします。

## 【ご利用ブラウザが Google Chrome の場合】

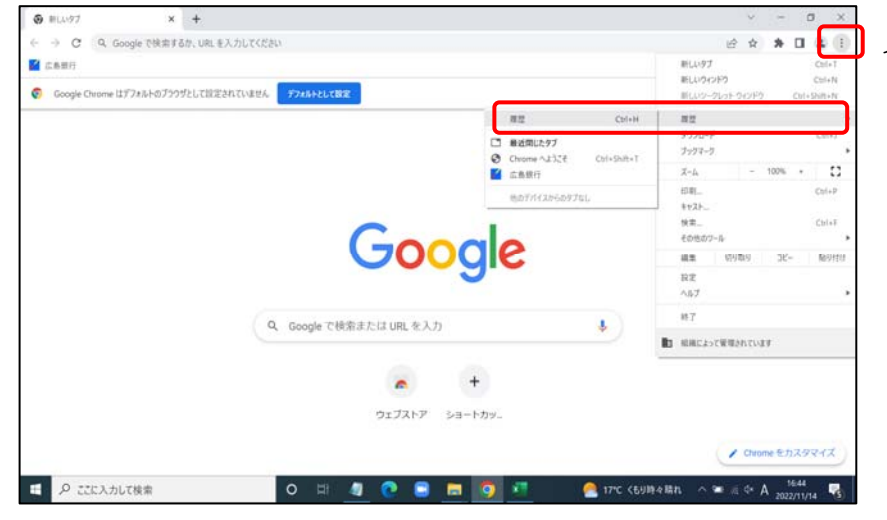

 Chrome を起動し、画面の 右上の「:(設定)」>「履 歴」>「履歴」(赤枠で囲っ た部分)をクリックします。

2. 履歴の画面が表示されます。
画面左側の「閲覧履歴データの削除」を選択します。

| ) ла ×                      | ● BE -75689-2282974 ×   +                  |   | ~ | 3 | 4 | 9 | × |
|-----------------------------|--------------------------------------------|---|---|---|---|---|---|
| C  Chrome   chrome//history |                                            | 8 | Ŷ | * |   | 4 | 1 |
| 履歴                          | Q、 服田を検索                                   |   |   |   |   |   |   |
| Chrome III                  |                                            |   |   |   |   |   |   |
| 0 他のデバイスからのタブ               | 9日·2022年11月14日月曜日                          |   |   |   |   |   |   |
| 関節課題データの解除                  | □ 16:16 🖬 近島銀行 www.chirogin.co.jp          |   |   |   | * | ŧ |   |
|                             | 16:16 Shirogin - Google tk® www.google.com |   |   |   |   | : |   |
|                             |                                            |   |   |   |   |   |   |
| 1 お使いのブラウザは損用によっ            |                                            |   |   |   |   |   |   |

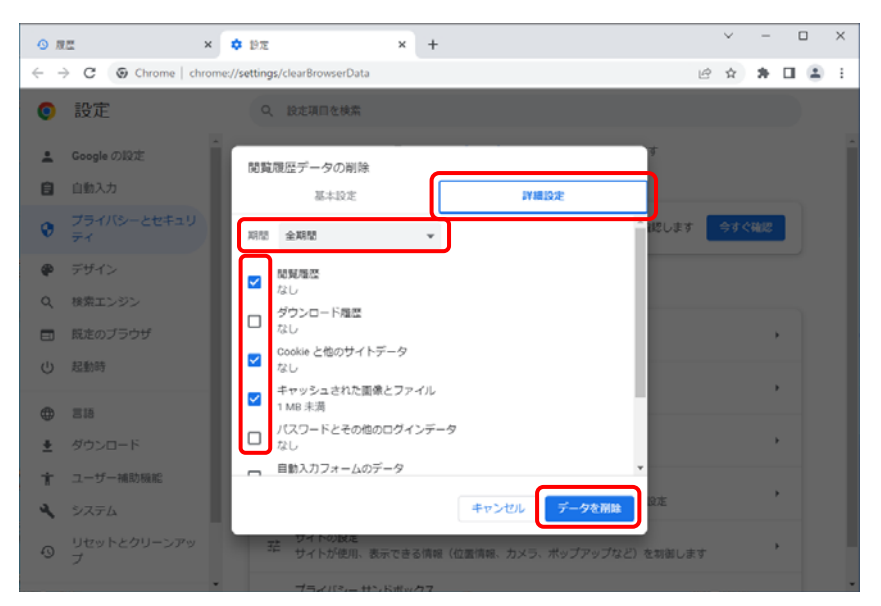

 閲覧履歴データの削除画面 が表示されます。

> 「詳細設定」タブを選択し、 期間に「全期間」を選択し、 閲覧履歴・Cookie と他のサ イトデータ・キャッシュされ た画像とファイルにチェッ クマークを「データの削除」 をクリックします。